### **POLARE** TUTORIAL PARA CADASTRAR EVENTOS NO CALENDÁRIO

| ATUALIZAÇÕES NO DOCUMENTO |                    |          |               |  |  |
|---------------------------|--------------------|----------|---------------|--|--|
| VERSÃO                    | DT.<br>ATUALIZAÇÃO | TIPO     | USUÁRIO       |  |  |
| 1.0                       | 04/02/2025         | PRODUÇÃO | RAFAEL FIALHO |  |  |

### CADASTRAR EVENTO NO CALENDÁRIO DO POLARE

1- Através do menu clicar em CONFIGURAÇÃO DO **SISTEMA** 

#### Usúarios: NECESSITA PERMISSÃO- PROGEP

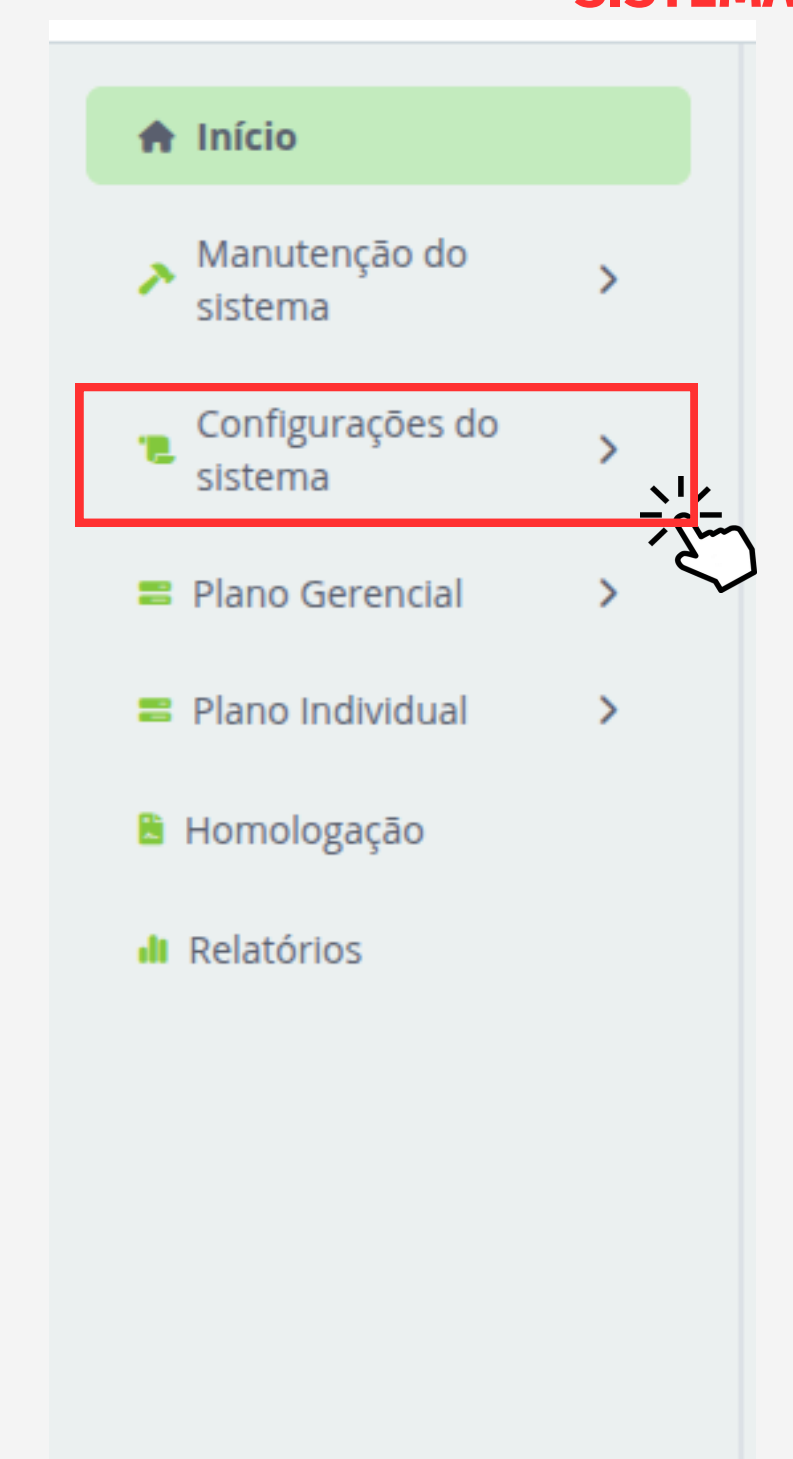

| 2- Clicar em CALENDÁRIO DE EVE | NTOS                  |
|--------------------------------|-----------------------|
| < Voltar ao menu               | 3- Clicar em CADASTRO |
| Configurações do sistema       | < Voltar ao men       |
| Configurações de Unidades      | Calendário de e       |
|                                | Cadastro de Cale      |
|                                | Visualização de O     |

#### **SEGUIR**

# POLARE

### DE CALENDÁRIO

U

#### ventos

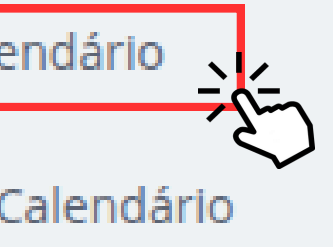

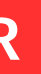

#### **4- Preencher os CAMPOS OBRIGATÓRIOS**

| Cadastro de evento    |   |                       |          |
|-----------------------|---|-----------------------|----------|
| * Campos obrigatórios |   |                       |          |
| Ano de referência *   |   | Mês de referência * 🚯 |          |
| Insira o ano          |   | Escolha um mês        | ~        |
| Tipo do evento *      |   |                       |          |
| Escolha o tipo        | ~ |                       |          |
| Data inicial *        |   | Data final *          |          |
| dia/mês/ano           |   | dia/mês/ano           | <b>#</b> |
|                       |   |                       |          |
|                       |   |                       |          |

#### 5- Escolher o tipo de evento através do MENU SUSPENSO

| Tipo do evento *                         |  |  |  |  |
|------------------------------------------|--|--|--|--|
| Escolha o tipo                           |  |  |  |  |
| Escolha o tipo                           |  |  |  |  |
| Homologação de entregas e justificativas |  |  |  |  |
| Avaliação do plano individual            |  |  |  |  |
| Avaliação do plano gerencial             |  |  |  |  |

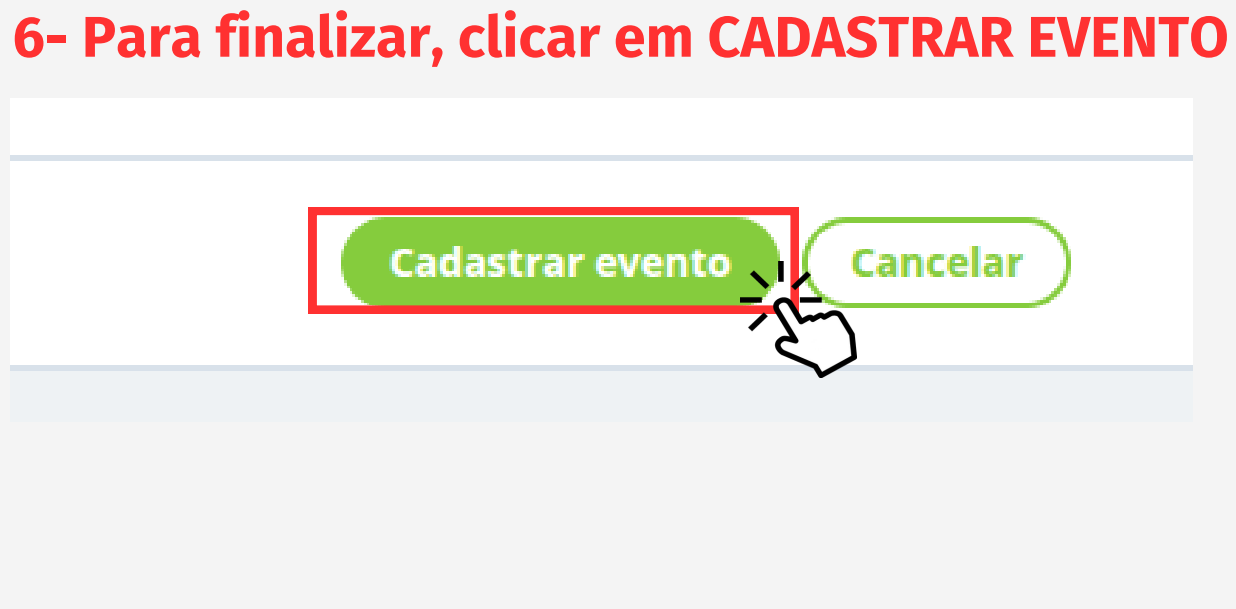

VOLTAR

## POLARE